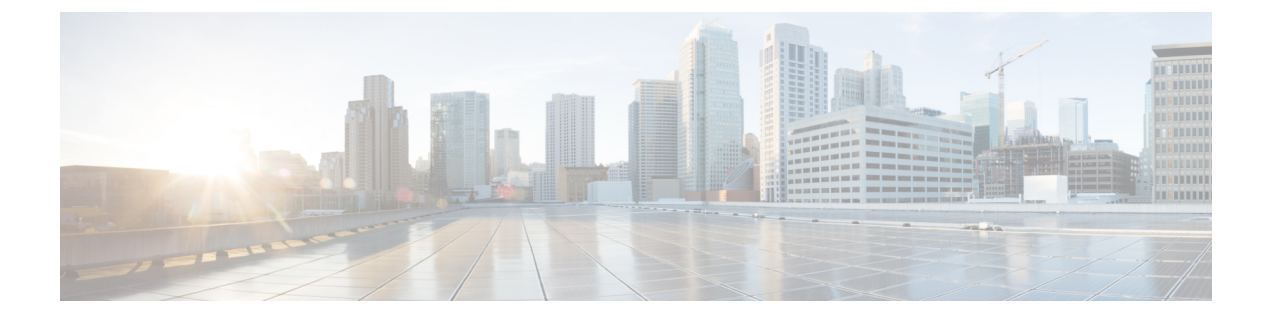

# 外部ネットワークへのルーテッド接続

この章は、次の内容で構成されています。

- 外部ネットワークヘルートされた接続について (1ページ)
- MP-BGP ルート リフレクタ (2ページ)
- •ループ防止のための BGP ドメインパス機能について (3ページ)
- ・外部ネットワークへのルーテッド接続のためのレイヤ3Out (12ページ)
- ・レイヤ3ネットワーキングの注意事項(14ページ)
- L3Out の設定例 (17 ページ)

## 外部ネットワークヘルートされた接続について

ネットワーク構成(L3Out)外部レイヤ3では、ファブリック以外のトラフィックを転送する方法を定義します。レイヤ3はし、他のノードのアドレスを見つける、ルートを選択して、サービスの品質を選択して、入力して、終了、およびファブリックを移動する際は、トラフィックを転送に使用されます。

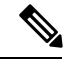

(注) ガイドラインとの設定と接続の外部レイヤ3を維持するための注意事項は、次を参照してくだ さい。レイヤ3ネットワーキングの注意事項(14ページ)。

L3Outsの種類についての詳細は、外部レイヤ3 Outside 接続タイプ を参照してください。

## MP-BGP ルート リフレクタ

## GUIを使用した MP-BGP ルート リフレクタの設定

### 手順

- ステップ1 メニューバーで、[System]>[System Settings]の順に選択します。
- **ステップ2** [ナビゲーション(Navigation)] ペインで、[BGP ルート リフレクタ(BGP Route Reflector)] を右クリックして、[ルート リフレクタ ノードの作成(Create Route Reflector Node)] をク リックします。
- ステップ3 [ルートリフレクタノードの作成(Create Route Reflector Node)]ダイアログボックスで、[ス パインノード(Spine Node)]ドロップダウンリストから、適切なスパインノードを選択しま す。Submit をクリックします。
  - (注) 必要に応じてスパインノードを追加するには、上記の手順を繰り返してく ださい。

スパインスイッチがルートリフレクタノードとしてマークされます。

- **ステップ4** BGP Route Reflector プロパティ エリアの Autonomous System Number フィールドで、適切な 番号を選択します。Submit をクリックします。
  - (注) 自律システム番号は、Border Gateway Protocol (BGP) がルータに設定されている場合は、リーフが接続されたルータ設定に一致する必要があります。スタティックまたは Open Shortest Path First (OSPF)を使用して学習されたルートを使用している場合は、自律システム番号値を任意の有効な値にできます。
- ステップ5 メニュー バーで、[ファブリック(Fabric)]>[ファブリック ポリシー(Fabric Policies)]> [ポッド(Pods)]>[ポリシー グループ(Policy Groups)] をクリックします。
- ステップ6 [ナビゲーション(Navigation)]ペインで、[ポリシー グループ(Policy Groups)]を展開して 右クリックし、[POD ポリシー グループの作成(Create POD Policy Group)]をクリックしま す。
- ステップ7 [ポッドポリシー グループの作成(Create Pod Policy Group)] ダイアログ ボックスで、[名前 (Name)] フィールドに、ポッド ポリシー グループの名前を入力します。
- ステップ8 [BGP Route Reflector Policy] ドロップダウン リストで、適切なポリシー(デフォルト)を選択します。[Submit] をクリックします。
   BGP ルート リフレクタのポリシーは、ルート リフレクタのポッドポリシー グループに関連付けられ、BGP プロセスはリーフ スイッチでイネーブルになります。
- ステップ9 メニュー バーで、[ファブリック(Fabric)]> [ファブリック ポリシー(Fabric Policies)]> [プロファイル(Profiles)]> [ポッド プロファイル デフォルト(Pod Profile default)] > [デ フォルト(default)] を選択します。

ステップ10 [Work] ペインで、[Fabric Policy Group] ドロップダウン リストから、前に作成されたポッド ポリシーを選択します。[Submit] をクリックします。 ポッド ポリシー グループが、ファブリック ポリシー グループに適用されました。

### MP-BGP ルート リフレクタ設定の確認

#### 手順

ステップ1 次の操作を実行して、設定を確認します。

- a) セキュアシェル (SSH) を使用して、必要に応じて各リーフスイッチへの管理者としてロ グインします。
- b) show processes | grep bgp コマンドを入力して、状態が S であることを確認します。 状態が NR (実行していない) である場合は、設定が正常に行われませんでした。
- **ステップ2** 次の操作を実行して、自律システム番号がスパインスイッチで設定されていることを確認します。
  - a) SSHを使用して、必要に応じて各スパインスイッチへの管理者としてログインします。
  - b) シェル ウィンドウから次のコマンドを実行します。
    - 例:

#### cd /mit/sys/bgp/inst

例:

#### grep asn summary

設定した自律システム番号が表示される必要があります。自律システム番号の値が0と表示される場合は、設定が正常に行われませんでした。

# ループ防止のための BGP ドメインパス機能について

BGP ルーティング ループは、次のようなさまざまな条件が原因で発生することがあります。

- ・AS パス チェックなどの既存の BGP ループ防止メカニズムの意図的な無効化
- ・異なる VRF または VPN 間のルート リーク

次に、BGP ルーティング ループが発生するシナリオの例を示します。

**1.** BGP IP L3Out ピアから受信したプレフィックス P1 は、Multiprotocol Border Gateway Protocol (MP-BGP) を使用して ACI ファブリックでアドバタイズされます。

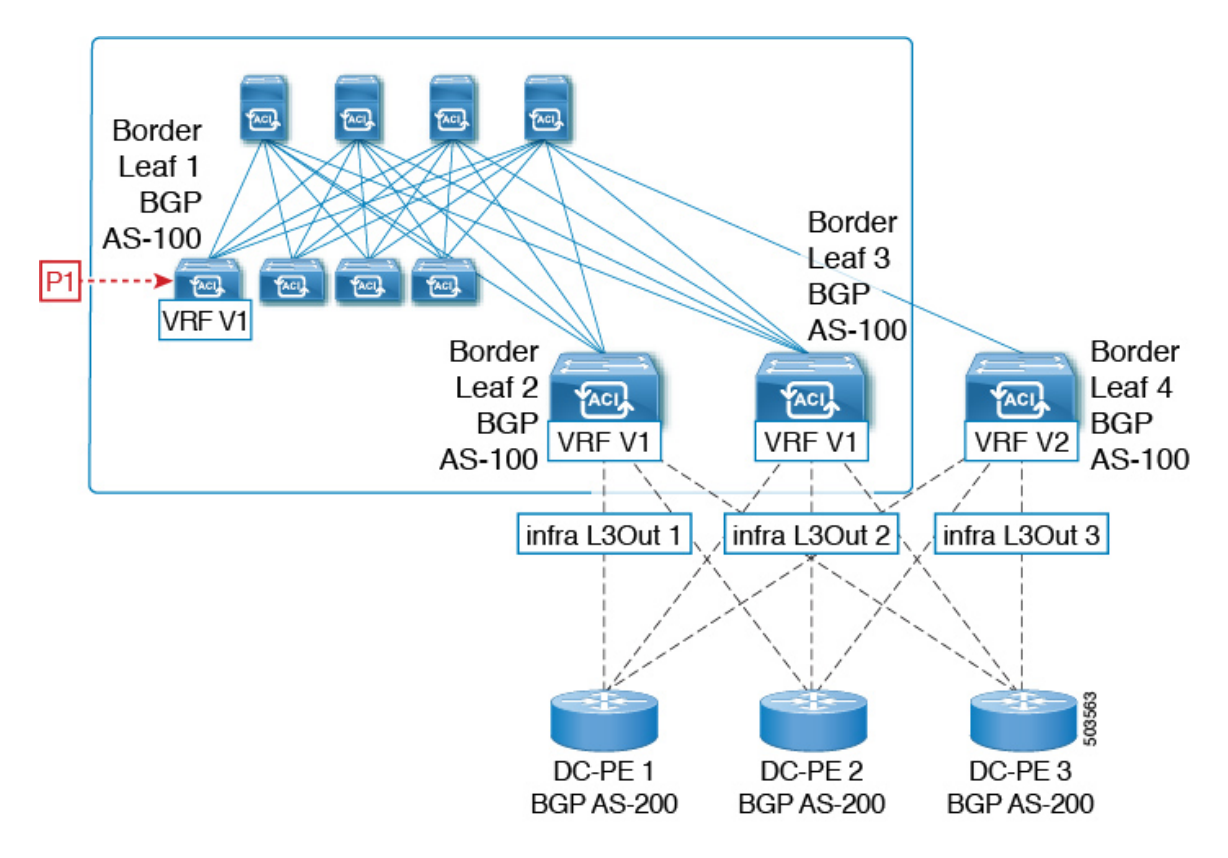

2. 中継のケースとして、このプレフィックスは SR-MPLS インフラ L3Out を介して外部にアドバタイズできます。

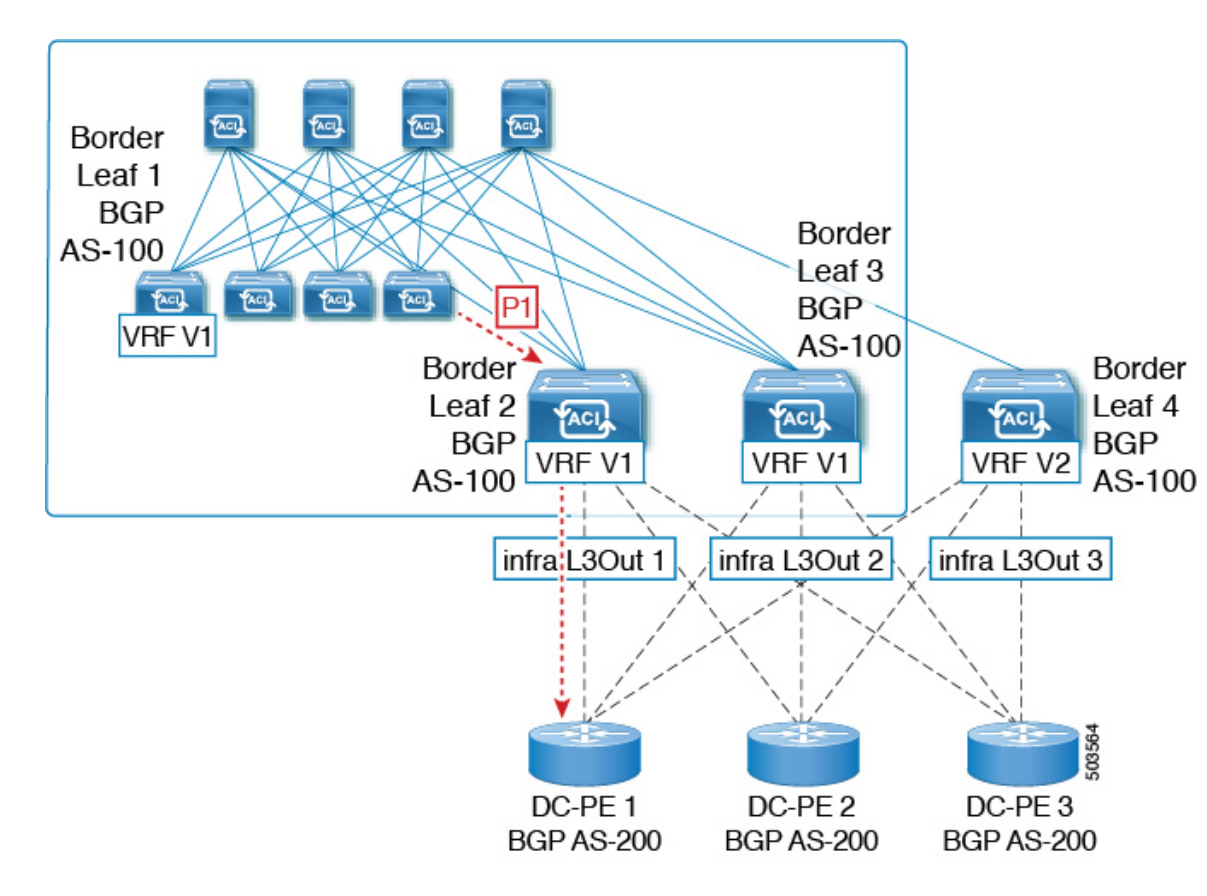

**3.** このプレフィックスは、同じ VRF または異なる VRF のいずれかで、コアから ACI ファブ リックにインポートできます。

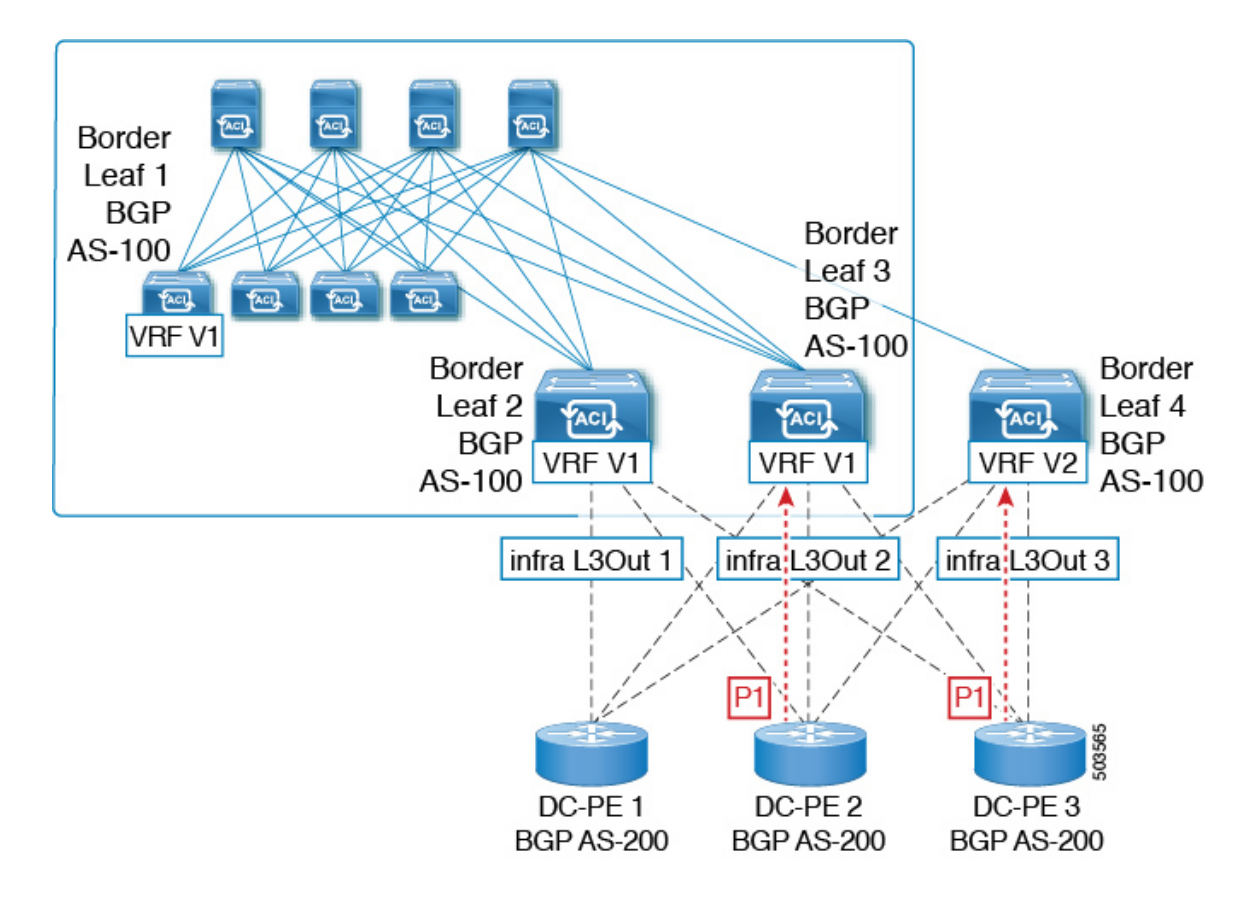

BGP ルーティング ループは、同じ VRF から、または別の VRF からのリークによって、このインポートされたプレフィックスが発信元スイッチにアドバタイズされるときに発生します。

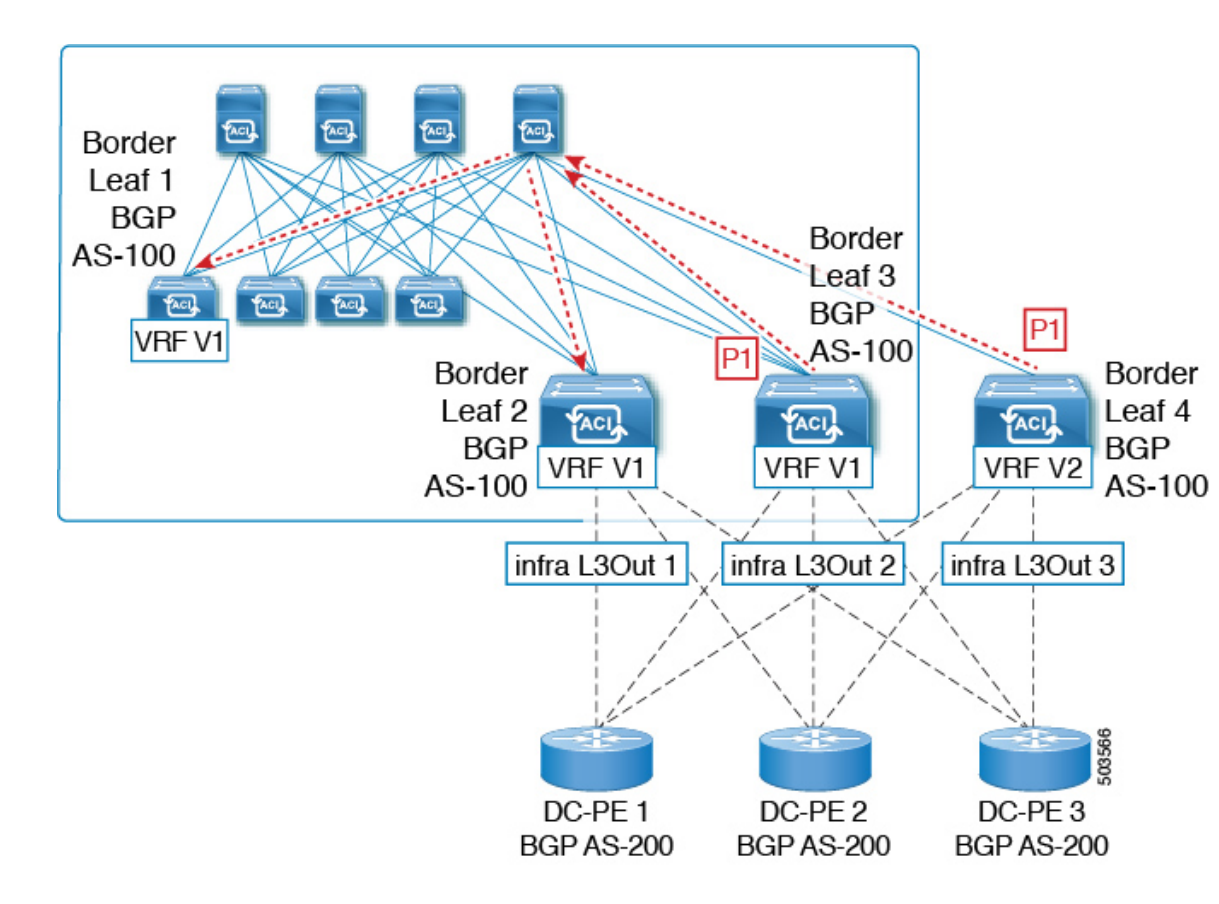

リリース 5.1(3) 以降では、新しい BGP ドメイン パス機能を使用できます。これは、次の方法 で BGP ルーティング ループを支援します。

- 同じ VPN または拡張 VRF 内、および異なる VPN または VRF 内のルートが通過する個別のルーティングドメインを追跡します。
- ルートがすでに通過したドメイン内の VRF にループバックするタイミングを検出します (通常、ドメイン間のスティッチング ポイントである境界リーフ スイッチだけでなく、 場合によっては内部スイッチでも)。
- •ループにつながる場合に、ルートがインポートまたは受け入れられないようにします。

ACIファブリック内では、VRFスコープはグローバルであり、設定されているすべてのスイッ チに拡張されます。したがって、VRFのドメインからエクスポートされたルートは、他のス イッチの VRF に受信されないようにします。

次のコンポーネントは、ループ防止のためにBGPドメインパス機能で使用されます。

Routing domain ID: ACI サイトのすべてのテナント VRF は、1つの内部ファブリックドメイン、各 SR-MPLS インフラ L3Out の各 VRF に1つのドメイン、および各 IP L3Out に1つのドメインに関連付けられます。BGPドメインパス機能が有効になっている場合、これらの各ドメインには、次の形式で一意のルーティングドメイン ID が割り当てられます。Base:<variable>

- Base は、[BGP ルート リフレクタ ポリシー(BGP Route Reflector Policy)] ページの [ドメインID ベース (Domain ID Base)]フィールドに入力されたゼロ以外の値です。
- <variable> は、そのドメイン専用にランダムに生成された値です。
- ・ドメインパス(Domain path):ルートが通過するドメインセグメントは、BGPドメインパス属性を使用して追跡されます。
  - ルートを受信する送信元ドメインのVRFのドメインIDがドメインパスの先頭に追加 されます。
  - ・送信元ドメイン ID はドメインパスの先頭に追加され、境界リーフスイッチのドメイン間でルートが再生成されます。
  - VRFのローカルドメイン ID のいずれかがドメインパスにある場合、外部ルートは受け入れられません。
  - ドメインパスは、次のように表される各ドメインセグメントとともに、オプションの遷移 BGPパス属性として伝送されます。
  - •ACI境界リーフスイッチは、ドメイン内のリークを追跡するために、ローカルに発信 されたルートと外部ルートの両方に VRF 内部ドメイン ID を付加します。
  - 内部ドメインからのルートをインポートし、競合する外部ドメイン ID を持つノードの VRF にインストールして、内部バックアップまたは中継パスを提供できます。
  - インフラL3Out ピアの場合、ピアドメインのドメインIDがルートのドメインパスに 存在する場合、ピアへのルートのアドバタイズメントはスキップされます(アウトバ ウンドチェックはIPL3Out ピアには適用されません)
  - ・境界リーフスイッチと非境界リーフスイッチはどちらもドメインパス属性を処理します。

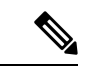

(注) ループ防止のために BGP ドメインパス機能を設定するか、GUI またはREST API を使用して、 受信したドメインパスを送信するように設定をイネーブルにすることができます。ループ防止 のために BGP ドメインパス機能を設定したり、NX-OS スタイルの CLI を介して受信ドメイン パスを送信するように設定したりすることはできません。

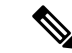

(注) 以前のリリースからリリース5.1(3)にアップグレードするときに、VRF間共有サービス用に設定されたコントラクトがある場合、BGPドメインIDにリリース5.1(3)にアップグレードする前に設定された契約で設定されています。このような状況では、契約を削除してから、契約を追加し直すと、BGPドメインの更新が可能になります。これは、リリース5.1(3)へのアップグレード前に設定された契約がある場合にのみ問題になります。これは、リリース5.1(3)へのアップグレードの完了後に新しい契約を作成する場合は問題になりません。

## GUIを使用したループ防止のための BGP ドメインパス機能の設定

#### 始める前に

ループ防止のための BGP ドメインパス機能についてに記載されている情報を使用して、BGP ドメイン パス機能に精通します。

手順

- **ステップ1** ループ防止に BGP ドメイン パス機能を使用する場合は、BGP ルート リフレクタに BGP ドメ イン パス属性を設定します。
  - (注) ループ防止に BGP ドメイン パス機能を使用しないが、受信したドメイン パスを送信する場合は、この手順で BGP ドメイン リフレクタの BGP ドメイン パス機能を有効にしないでください。代わりに、に直接移動して、適切な BGP 接続ウィンドウの [ドメインパスの送信(Send Domain Path)]フィールドのみを有効にします。ステップ2(10ページ)
  - a) [システム (System)]>[システム設定 (System Settings)]>[BGP ルート リフレクター (BGP Route Reflector)]の順に移動します。

[BGP ルート リフレクター (BGP Route Reflector)]ウィンドウが表示されます。このウィ ンドウで [ポリシー (Policy)]ページ タブが選択されていることを確認します。

- b) [ドメイン ID ベース (Domain ID Base)]フィールドを見つけます。
- c) [ドメイン ID ベース (Domain ID Base)]フィールドに数値を入力します。
  - BGPドメインパス機能を有効にするには、1 ~ 4294967295の値を入力します。ACI ファブリックがマルチサイト環境の一部である場合は、この[ドメイン ID ベース (Domain ID Base)]フィールドでこの ACI ファブリックに固有の一意の値を使用し てください。
  - ・BGPドメインパス機能を無効にするには、この[ドメインIDベース(IDBase)]フィー ルドに0を入力します。

ループ防止のBGPドメインパス機能が有効になっている場合は、Base:<variable>形式の暗 黙のルーティングドメイン ID が割り当てられます。

- [ベース(Base)]は、この[ドメイン ID ベース(Domain ID Base)]フィールドに入力 したゼロ以外の値です。
- <変数(variable)>は、VRF または L3Out 用にランダムに生成された値で、ループ防止の BGP ドメインパス機能に使用されます。

このルーティングドメイン ID は、次のドメインを識別するために BGP に渡されます。

- VRF:そのテナントの VRF ウィンドウの [ポリシー(Policy)] タブにある [ルーティ ング ドメイン ID (Routing Domain ID)] フィールドに示されているように、各 VRF にランダムに生成された値を使用して内部ドメイン ID によって識別されます。
- IP L3Out: IP L3Out の [BGP ピア接続プロファイル (BGP Peer Connectivity Profile)] ウィンドウの [ルーティング ドメイン ID (Routing Domain ID)] フィールドに示され ているように、各 IP L3Out に対してランダムに生成された値を使用して、外部ドメイン ID によって識別されます。
- SR-MPLS infra L3Out: 各 SR-MPLS VRFL3Out のウィンドウの [SR-MPLS Infra L3Outs] テーブルの [ルーティングドメイン ID (Routing Domain ID)]列に示されているよう に、各 SR-MPLS infra L3Out の各 VRF にランダムに生成された値を使用して、外部ド メイン ID によって識別されます。

Domain-Path 属性は、パス内のルーティングドメイン ID に基づいてループをチェックする ために着信方向で処理されます。Domain-Path 属性はピアに送信されます。これは、次の 手順で説明するように、IP L3Out または SR-MPLS infraL3OutのBGP ピアレベルの [ドメイ ンパスの送信 (Send Domain Path)]フィールドを使用して個別に制御されます。

ステップ2 BGP ドメイン パス属性をピアに送信するには、適切な BGP 接続ウィンドウで [ドメイン パスの送信 (Send Domain Path)] フィールドを有効にします。

ループ防止のために BGP ドメインパス機能を使用する場合は、最初に [ドメインベース ID (Domain Base ID)]を設定してから、ここで [ドメインパスの送信(Send Domain Path)]フィー ルドを有効にします。ステップ1(9ページ)ループ防止のために BGP ドメインパス機能を 使用しない場合でも、受信したドメインパスを送信する場合は、ここで [ドメインパスの送信 (Send Domain Path)]フィールドのみを有効にします(その場合は [ドメインベース ID (Domain Base ID)]を設定しないでください)。ステップ1(9ページ)

- IP L3Out ピアの [ドメイン パスの送信 (Send Domain Path)] フィールドを有効にするに は、次の手順を実行します。
  - **1.** IP L3Out ピアの [BGP ピア接続プロファイル (BGP Peer Connectivity Profile)]ウィン ドウに移動します。

[テナント (Tenant)]>[tenant\_name]>[ネットワーキング (Networking)]>[L3Outs]> [L3Out\_name]>[論理ノード プロファイル (Logical Node Profile)]> [log\_node\_prof\_name]>[論理インターフェイス プロファイル (Logical Interface Profile)]>[log\_int\_prof\_name]>[BGP ピア (BGP Peer)]<address>-ノード (Node) -[<node\_ID>]

この設定されたL3Outの[BGPピア接続プロファイル(BGP Peer Connectivity Profile)] ウィンドウが表示されます。

- [BGP ピア接続プロファイル (BGP Peer Connectivity Profile)]ウィンドウで [BGP 制御 (BGP Controls)]領域を見つけます。
- **3.** [BGP 制御(BGP Controls)]領域で、[ドメインパスの送信(Send Domain Path)]フィー ルドの横にあるボックスをクリックします。
- 4. [送信 (Submit)] をクリックします。`

このアクションは、BGPドメインパス属性をピアに送信します。

- SR-MPLS インフラ L3Out ピアの [ドメイン パスの送信 (Send Domain Path)] フィールド を有効にするには、次の手順を実行します。
  - [テナント (Tenant)]>[infra]>[ネットワーキング (Networking)]>[SR-MPLS Infra L3Outs]>[SR-MPLS-infra-L3Out\_name]> [論理ノード プロファイル (Logical Node Profiles)]>[log\_node\_prof\_name]の順に移動します。

この設定済み SR-MPLS インフラ L3Out の [論理ノードプロファイル (Logical Node Profile)] ウィンドウが表示されます。

- [BGP-EVPN 接続プロファイル (BGP-EVPN Connectivity Profile)]領域を見つけ、新しい BGP-EVPN 接続ポリシーを作成するか、または既存の BGP-EVPN 接続ポリシーの [ドメインパスの送信 (Send Domain Path)]フィールドを有効にするかを決定します。
  - 新しい BGP-EVPN 接続ポリシーを作成する場合は、[BGP-EVPN 接続プロファイル (BGP-EVPN Connectivity Profile)]領域のテーブルの上にある[+]をクリックします。[BGP-EVPN 接続ポリシーの作成 (Create BGP-EVPN Connectivity Policy)]ウィンドウが表示されます。
  - 既存の BGP-EVPN 接続ポリシーの [ドメイン パスの送信(Send Domain Path)] フィールドを有効にする場合は、[BGP-EVPN 接続プロファイル(BGP-EVPN Connectivity Profile)]領域のテーブルでそのポリシーをダブルクリックします。 [BGP-EVPN 接続ポリシー(BGP-EVPN Connectivity Policy)]ウィンドウが表示されます。
- 3. ウィンドウで [BGP 制御(BGP Controls)] 領域を見つけます。
- **4.** [BGP 制御(BGP Controls)]領域で、[ドメインパスの送信(Send Domain Path)]フィー ルドの横にあるボックスをクリックします。
- 5. [送信 (Submit)] をクリックします。`

このアクションは、BGPドメインパス属性をピアに送信します。

- **ステップ3** 適切なエリアに移動して、さまざまなドメインに割り当てられたルーティング ID を確認します。
  - VRFドメインに割り当てられたルーティング ID を確認するには、次の手順を実行します。

Tenant tenant\_name Networking VRFs VRF\_name をクリックし、その VRF の [ポリシー (Policy)]タブをクリックして、[VRF]ウィンドウの[ルーティングドメイン ID (Routing Domain ID)]フィールドのエントリを見つけます。>>>>

• IP L3Out ドメインに割り当てられたルーティング ID を確認するには、次の手順を実行します。

[テナント (Tenants)]>[tenant\_name]>[ネットワーキング (Networking)]>[L3Outs]> [L3Out\_name]>[論理ノードプロファイル (Logical Node Profiles)]>[log\_node\_prof\_name]> [BGP ピア (BGP Peer)]の順に移動し、その後 [BGP ピア接続プロファイル (BGP Peer Connectivity Profile)]ウィンドウの[**ルーティングドメイン ID**(**Routing Domain ID**)] フィールドでエントリを見つけます。

SR-MPLS インフラ L3Out ドメインに割り当てられたルーティング ID を確認するには、次の場所に移動します。

[テナント (Tenants)] [tenant\_name] [ネットワーキング (Networking)] [SR-MPLS VRF L3Outs] [SR-MPLS\_VRF\_L3Out\_name] をクリックし、[SR-MPLS VRFL3Out] のウィンドウ で [SR-MPLS Infra L3Outs] テーブルの [ルーティング ドメイン ID (Routing Domain ID)] カラムのエントリを見つけます。>>>>

# 外部ネットワークへのルーテッド接続のためのレイヤ3 Out

外部ネットワークへのルーテッド接続は、次の図の階層で示すようにファブリックアクセス (infraInfra)外部ルーテッドドメイン (13extDomP) をレイヤ3外部外側ネットワーク (13extOut)のテナントレイヤ3外部インスタンスプロファイル (13extInstP または外部 EPG) に関連付けることによって有効になります。

#### 図 1: レイヤ 3外部接続のポリシー モデル

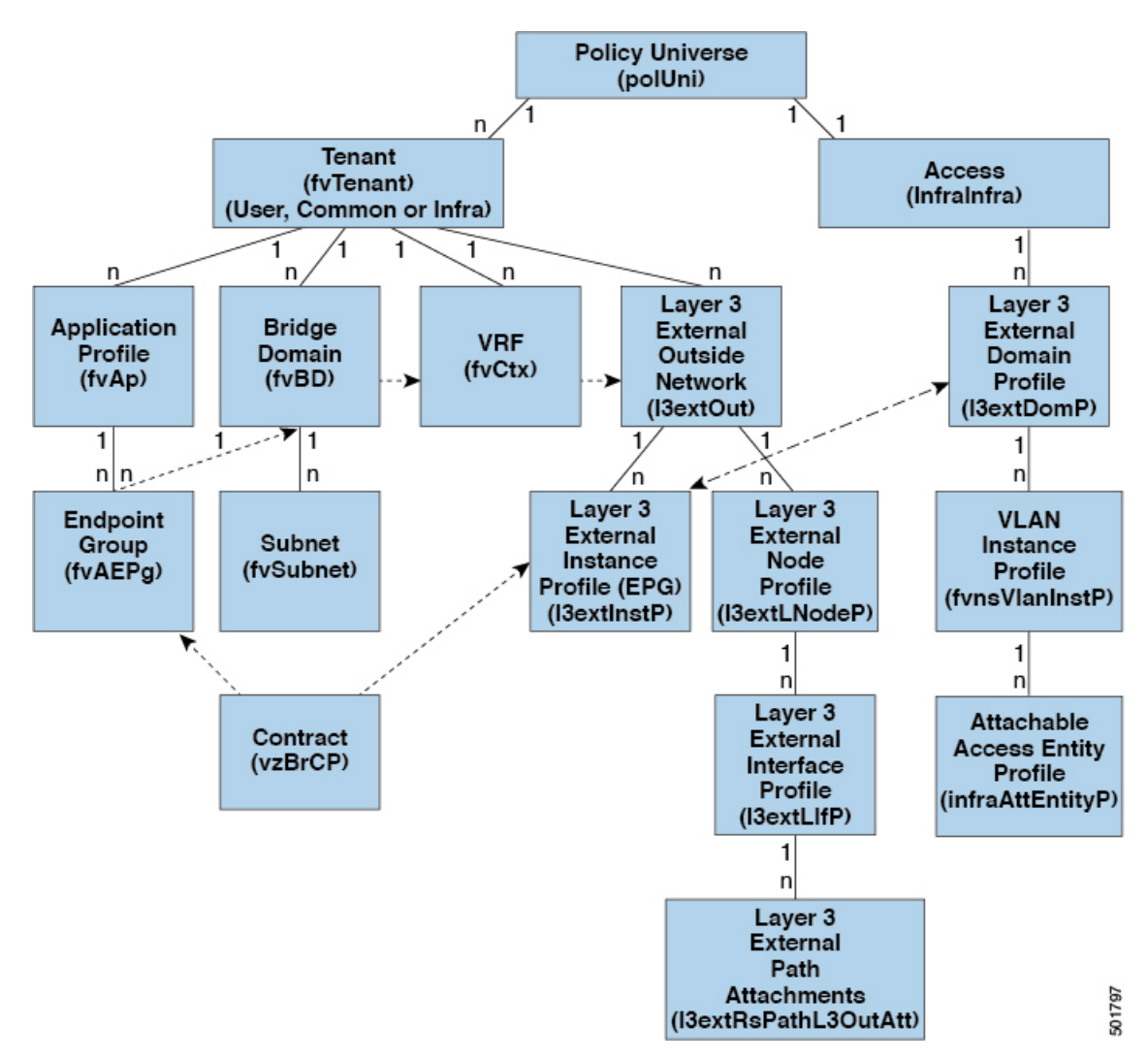

レイヤ3外部アウトサイドネットワーク(13extout オブジェクト)には、ルーティングプロ トコルのオプション(BGP、OSPF、またはEIGRP またはサポートされている組み合わせ)お よびスイッチとインターフェイス固有の設定が含まれています。13extout にルーティングプ ロトコル(たとえば、関連する仮想ルーティングおよび転送(VRF)およびエリア ID を含む OSPF)が含まれる一方で、レイヤ3外部インターフェイスのプロファイルには必要な OSPF インターフェイスの詳細が含まれます。いずれも OSPF のイネーブル化に必要です。

13extInstP EPG は、コントラクトを通してテナント EPG に外部ネットワークを公開します。 たとえば、Web サーバのグループを含むテナント EPG は、13extOut に含まれるネットワーク 設定に応じてコントラクトを介して 13extInstP EPG と通信できます。外部ネットワーク設定 は、ノードをL3 外部ノードプロファイルに関連付けることで複数のノードに容易に再利用で きます。同じプロファイルを使用する複数のノードをフェールオーバーやロードバランシング のために設定できます。ノードを複数の I3extOuts に追加することで、I3extOuts に関連付けら れている VRF がノードでも展開されます。拡張性に関する情報については、現行の「Verified Scalability Guide for Cisco ACI」を参照してください。

# レイヤ3ネットワーキングの注意事項

レイヤ3外部接続を作成し、維持する際には、次のガイドラインを使用してください。

| トピック                                                                   | 注意またはガイドライン                                                                                                    |
|------------------------------------------------------------------------|----------------------------------------------------------------------------------------------------|
| vPC ペアの境界リーフスイッチが、誤っ<br>た VNID を持つ BGP パケットをピア上で<br>学習したエンドポイントに転送する問題 | <ul> <li>設定に次の条件が存在する場合:</li> <li>2つのリーフスイッチが vPC ペアの一部である</li> <li>L3Outの背後に接続されている2つのリーフスイッチの場合、宛先エンドポイントは2番目(ピア)の境界リーフスイッチに接続され、エンドポイントは2番目(ピア)の境界リーフスイッチに接続され、エンドポイントはそのリーフスイッチで学習されたピアです。</li> <li>ピアが学習したエンドポイント宛ての BGP パケットを受信する入力リーフスイッチでエンドポイントが学習した場合、L3Outの背後にある最初のレイヤ3スイッチ間で中継 BGP 接続が確立できないという問題が発生する可能性があります。および vPC ペアの2番目のリーフスイッチ上のピア上で学習されたエンドポイント。これは、ポート 179を持つ中継 BGP パケットが VRF VNID ではなくブリッジドメイン VNID を使用して誤って転送されるために発生します。</li> </ul> |
|                                                                        | この問題を解決するには、エンドポイントをファブリック内の他の非ピア<br>リーフ スイッチに移動して、リーフ スイッチで学習されないようにしま<br>す。                                                                                                    |
| 境界リーフ スイッチおよび GIR(メンテ<br>ナンス)モード                                       | 境界リーフスイッチに静的ルートがあり、GIR (Graceful Insertion and<br>Removal) モード、またはメンテナンスモードがある場合、境界リーフス<br>イッチからのルートは ACI ファブリックにあるルーティング テーブルか<br>ら削除されない可能性があり、ルーティングの問題が発生します。<br>この問題を回避するには、次のいずれかを実行します。<br>・その他の境界リーフスイッチで同じ管理ディスタンスを持つ同じ静的                                                                                                    |
|                                                                        | ルートを設定するか、 <ul> <li>静的ルートの次のホップへの到達性を追跡するためIPSLAまたはBFD</li> <li>を使用します</li> </ul>                                                                                                    |
| L3Out 集約統計情報は出力ドロップ カウ<br>ンタをサポートしません                                  | [テナント(Tenants)][tenant_name][ネットワーキング(Networking)]<br>[L3Out][L3Out_name][統計情報(Stats)]を介して、[統計情報の選択(Select<br>Stats)]ウィンドウにアクセスすると、L3Out 集約統計情報が出力ドロッ<br>プカウンタをサポートしていないことがわかります。>>>>>これは、<br>EPG VLAN からの出力ドロップを記録する ASIC に現在ハードウェアテー<br>ブルがないため、これらのカウンタに統計情報が入力されないためです。<br>EPG VLAN の入力ドロップだけがあります。                                                                                                    |

| トピック                                      | 注意またはガイドライン                                                                                                    |
|-------------------------------------------|----------------------------------------------------------------------------------------------------|
| CLI による更新                                 | API または GUI で作成され CLI を通して更新されたレイヤ 3 外部ネット<br>ワークについては、プロトコルは API または GUI を通して外部ネットワー<br>クでグローバルに有効にする必要があり、CLI を介してさらに更新を行う<br>前に、すべての参加ノードのノード プロファイルは API または GUI を通<br>して追加される必要があります。                                                                                                    |
| 同じノード上のレイヤ3ネットワークの<br>ループバック              | 同じノードで2つのレイヤ3の外部ネットワークを設定するときに、ルー<br>プバックはレイヤ3ネットワークに別々に設定されます。                                                                                                    |
| 入力ベース ポリシーの適用                             | Cisco APIC リリース 1.2(1) 以降、入力ベース ポリシーの適用により、出入<br>力両方向でレイヤ 3 アウトサイド(L3Out)トラフィックにポリシー適用<br>を定義できます。デフォルトでは入力になっています。リリース 1.2(1) 以<br>降にアップグレード中、既存の L3Out 設定が出力に設定され、動作が既存<br>の設定と一致します。特別なアップグレードのシーケンスは必要ありませ<br>ん。アップグレード後、グローバルプロパティ値を入力に変更します。変<br>更されると、システムがルールとプレフィックスエントリを再プログラミ<br>ングします。規則は出力リーフから削除され、入力リーフ上に既存の規則<br>がない場合は、入力リーフ上にインストールされます。既存の設定がない<br>場合、Actrl プレフィックスエントリが入力リーフ上にインストールされ<br>ます。ダイレクトサーバリターン(DSR)および属性 EPG には入力ベー<br>スのポリシー適用が必要です。vzAnyと禁止コントラクトは、入力ベース<br>のポリシー適用を契約無視します。入力には中継規則が適用されます。 |
| L3Outs によるブリッジ ドメイン                       | テナントのブリッジドメインには、共通テナントでプロビジョニングされ<br>ている 13extout によってアドバタイズされたパブリック サブネットを含<br>めることができます。                                                                                                    |
| OSPF と EIGRP のブリッジ ドメイン ルー<br>ト アドバタイズメント | OSPF と EIGRP の両方があるノード上の同じ VRF で有効であり、ブリッ<br>ジドメインのサブネットがいずれか 1 つの L3Out からアドバタイズされ<br>る場合、他のL3Outで有効になっているプロトコルからも同様にアドバタ<br>イズされます。                                                                                                    |
|                                           | OSPF と EIGRP では、ブリッジ ドメイン ルート アドバタイズメントは<br>VRF ごとに行われ、L3Out ごとには行われません。同じ VRF とノードで<br>(複数エリアの) 複数の OSPF L3Out が有効になっている場合、これと同<br>じ動作が想定されます。この場合、ブリッジドメインのルートがいずれか<br>の領域で有効になっていれば、すべての領域からアドバタイズされます。                                                                                                    |

I

| トピック            | 注意またはガイドライン                                                                                                    |  |  |  |
|-----------------|----------------------------------------------------------------------------------------------------|--|--|--|
| BGP 最大プレフィックス制限 | Cisco APICリリース 1.2 (1x) 以降、BGP 13extOut 接続のテナント ポリ<br>シーは、最大プレフィックス制限を使用して設定できます。これにより、<br>ピアから受信されるルートプレフィックスの数をモニタし、制限すること<br>ができます。最大プレフィックス制限を超えると、ログエントリが記録さ<br>れ、さらにプレフィックスが拒否されます。カウントが一定の間隔でしき<br>い値を下回る場合、接続を再起動することができますが、そうしない場合<br>接続がシャットダウンします。一度に1つのオプションだけを使用できま<br>す。デフォルト設定では20,000 プレフィックスに制限され、その後は新し<br>いプレフィックスは拒否されます。拒否オプションが導入されると、APIC<br>でエラーが発生する前に BGP は設定されている制限よりも1つ多くプレ<br>フィックスを受け入れます。                                                                                                    |  |  |  |
| MTU             | <ul> <li>Cisco ACI は IP フラグメンテーションをサポートしていません。した<br/>がって、外部ルータへのレイヤ 3 Outside (L3Out) 接続、または<br/>Inter-Pod Network (IPN) を介した マルチポッド 接続を設定する場合<br/>は、インターフェイス MTU がリンクの両端で適切に設定されている<br/>ことが推奨されます。Cisco ACI、Cisco NX-OS、Cisco IOS などの一<br/>部のプラットフォームでは、設定可能な MTU 値はイーサネット ヘッ<br/>ダー (一致する IP MTU、14-18 イーサネット ヘッダー サイズを除く)<br/>を考慮していません。また、IOS XR などの他のプラットフォームに<br/>は、設定された MTU 値にイーサネット ヘッダーが含まれています。<br/>設定された値が 9000 の場合、Cisco ACI、Cisco NX-OS Cisco IOS の最<br/>大 IP パケット サイズは 9000 バイトになりますが、IOS-XR のタグな<br/>しインターフェイスの最大 IP パケットサイズは 8986 バイトになりま<br/>す。</li> </ul> |  |  |  |
|                 | <ul> <li>・物理インターフェイスの MTU 設定は次のように異なります。Cisco<br/>ACI</li> </ul>                                                                                                    |  |  |  |
|                 | <ul> <li>・サブインターフェイスの場合、物理インターフェイスの MTU は<br/>固定され、リーフ スイッチの前面パネルポートでは 9216 に設定<br/>されます。</li> </ul>                                                                                                    |  |  |  |
|                 | <ul> <li>SVIの場合、物理インターフェイスMTUはファブリックMTUポリシーに基づいて設定されます。たとえば、ファブリックMTUポリシーが9000に設定されている場合、SVIの物理インターフェイスは9000に設定されます。</li> </ul>                                                                                                    |  |  |  |

| トピック         | 注意またはガイドライン                                                                                                |
|--------------|----------------------------------------------------------------------------------------------------|
| L3Outs の QoS | L3Out 用の QoS ポリシーを設定し、L3Out が存在する BL スイッチで適用<br>されるポリシーを有効にするには、次の注意事項に従ってください。                            |
|              | • VRF ポリシー制御の適用方向を 出力 に設定する必要があります。                                                                        |
|              | • VRF ポリシー制御適用の優先度設定を <b>有効</b> に設定する必要がありま<br>す。                                                          |
|              | <ul> <li>L3Outを使用してEPG間の通信を制御するコントラクトを設定する際に、コントラクトまたはコントラクトの件名にQoSクラスまたはター<br/>ゲット DSCP を含めます。</li> </ul> |
| ICMP 設定      | ICMP リダイレクトおよび ICMP 到達不能は、スイッチ CPU がこれらのパ<br>ケットを生成しないように、デフォルトで無効になっています。Cisco ACI                        |

## L30ut の設定例

[L3Outの作成(Create L3Out)]ウィザードを使用してL3Outを設定する場合は、さまざまなオ プションを使用できます。次に、2つの外部ルータで OSPF L3Out を設定する L3Out 設定の例 を示します。これは、一般的な設定プロセスを理解するのに役立ちます。

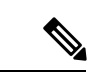

(注)

この例では、Cisco APIC リリース 4.2(x) および関連する GUI 画面を使用します。

## トポロジの例

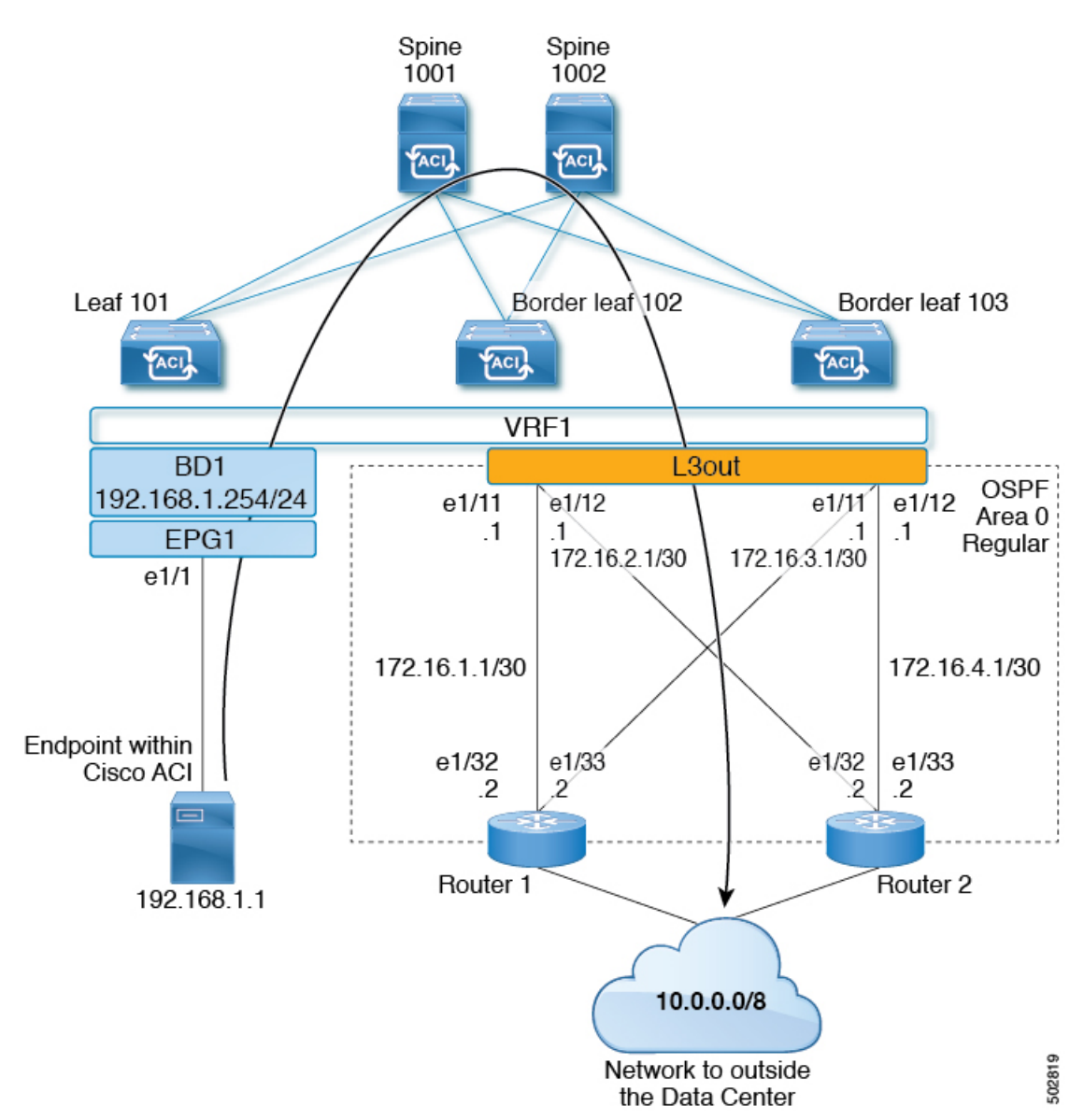

図 2:2つの外部ルータがある OSPF L30ut のトポロジ例

この基本的なL3Outの例は、次の方法を示しています。

- 次の仕様でL3Outを設定します。
  - ・エリア0のOSPF
  - ・2 台の外部ルータを使用
  - •ルーテッドインターフェイス
  - •2つの境界リーフスイッチ

- デフォルトルートマップ(default-export)を使用して BD サブネットをアドバタイズします。
- EPG1 と外部ルート(10.0.0.0/8)間のコントラクトとの通信を許可する

#### 図 3: OSPF 構成図

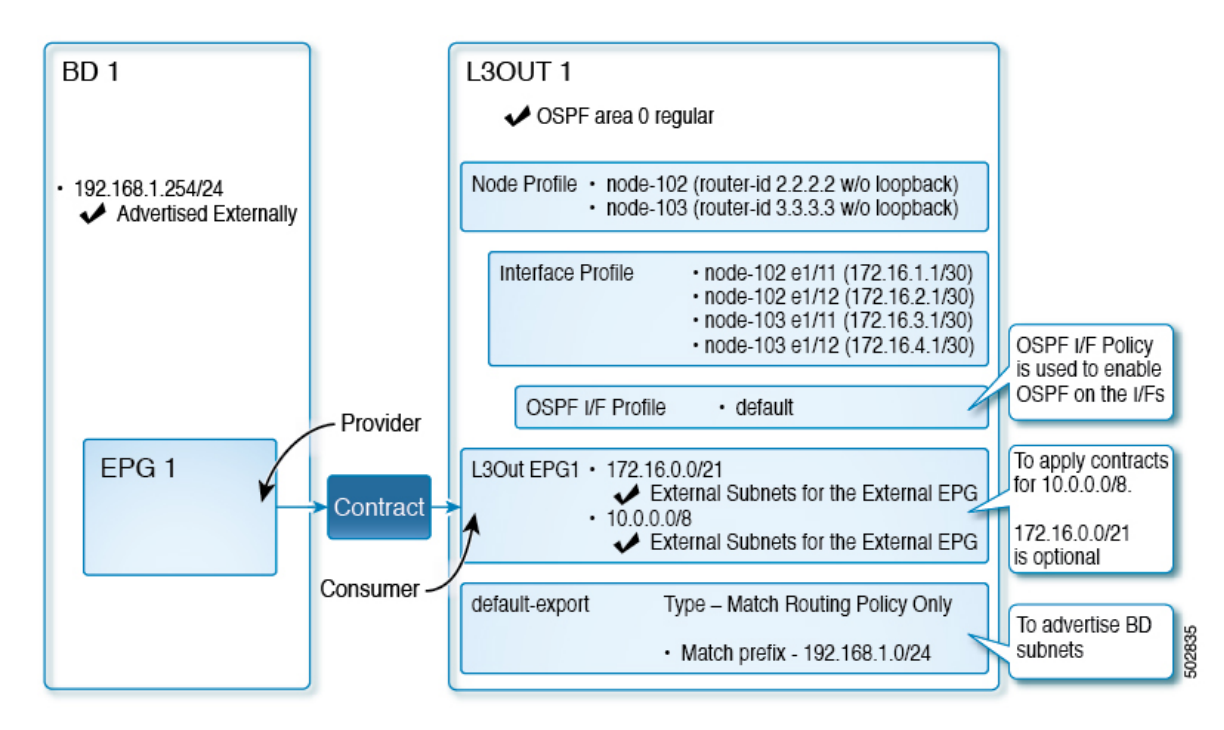

上記の図は、のトポロジ例の設定を示しています。図2:2つの外部ルータがある OSPF L3Out のトポロジ例 (18 ページ) この例の設定フローは次のとおりです。

- 1. L3Out:これにより、
  - •L3Out 自体 (OSPF パラメータ)
  - ・ノード、インターフェイス、OSPF I/F プロファイル
  - ・外部 EPG の範囲の外部サブネットを持つ L3Out EPG
- 2. BD サブネットのアドバタイズ:
  - default-export route-map
  - Advertise Externallyスコープを持つ BD サブネット
- **3.** EPG-L3Outコミュニケーションを許可(Allow EPG-L3Out communication): これは、EPG1 と L3Out EPG1 間のコントラクトを使用します。

## 前提条件

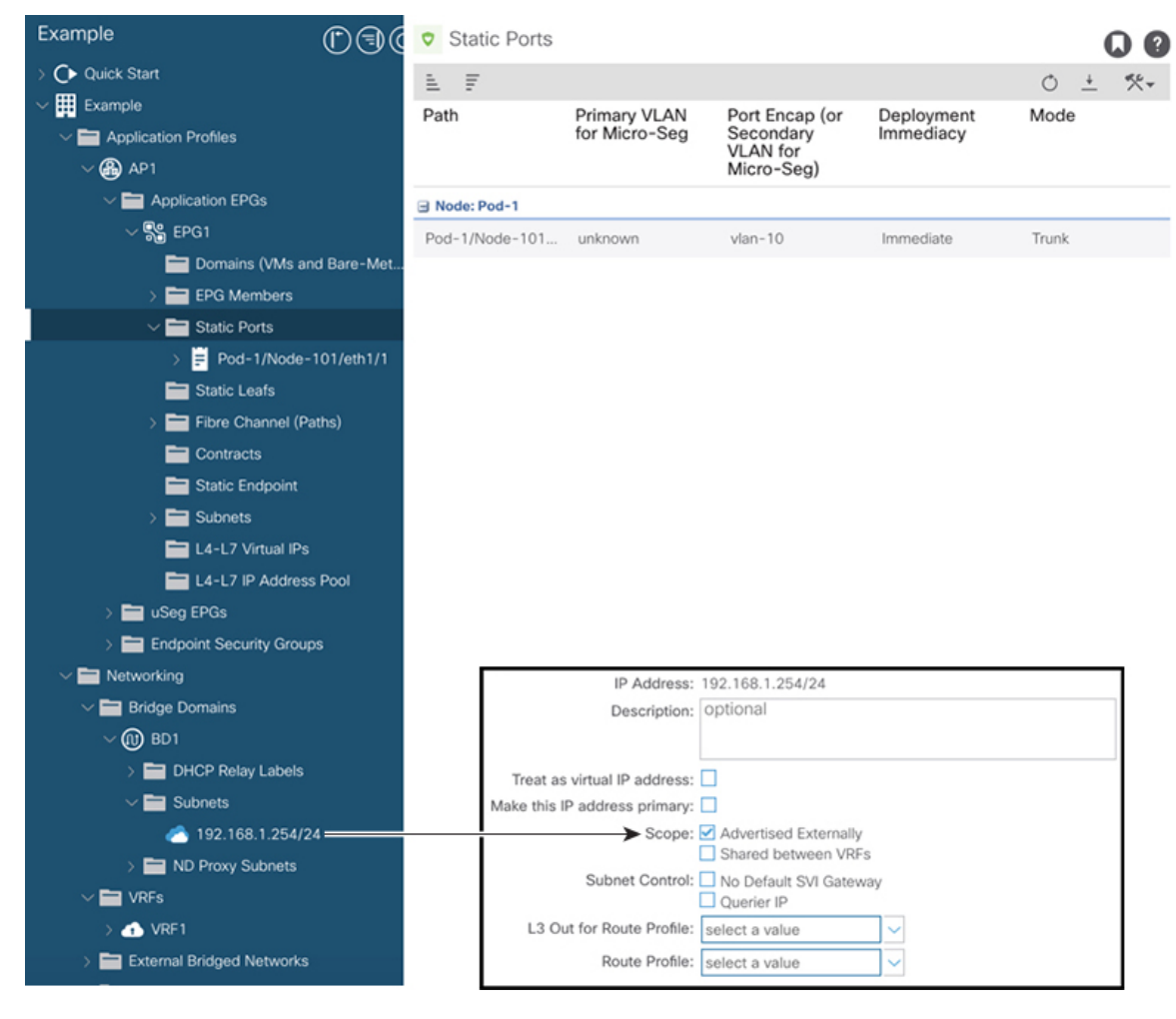

図 4:前提条件として作成されたオブジェクトの画面例

- この設定例では、L3Out 設定部分のみに焦点を当てています。VRF、BD、EPG、アプリケーションプロファイル、アクセスポリシー(レイヤ3ドメインなど)などの他の設定は対象外です。上記のスクリーンショットは、次のような前提条件のテナント設定を示しています。
  - VRF1
  - •サブネット192.168.1.254/24のBD1
  - ・エンドポイントへのスタティック ポートを持つ EPG1

## Create L3Out Wizard を使用した L3Out の作成例

このタスクでは、「トポロジの例」で説明する OSPF L3Out を作成します。このタスクに続いて、に示すように、2つの境界リーフスイッチと2つの外部ルータとの OSPF ネイバーシップを設定します。Cisco ACI図 2:2 つの外部ルータがある OSPF L3Out のトポロジ例(18ページ)

手順

- **ステップ1** GUIの[ナビゲーション(Navigation)]ペインの、[テナント例(Tenant Example)]で[ネット ワーキング(Networking)][L3Out]の順に移動します。 >
- ステップ2 [L3Out の作成(Create L3Out)]を右クリックして選択します。
- **ステップ3** [L3Outの作成(Create L3Out)]スクリーンで、[識別(Identity)]タブを選択して次のアクションを実行します。

| Interfaces 3. I          | t supports connecting to                                 | Router<br>o external                                                        |
|--------------------------|----------------------------------------------------------|-----------------------------------------------------------------------------|
| networks. The L3Out      | t supports connecting to                                 | Router                                                                      |
| networks. The L3Out      | t supports connecting to                                 | o external                                                                  |
| I, Interface selectors). | ).                                                       |                                                                             |
| EIGRP                    | Mea<br>slated LSA<br>Stub area                           |                                                                             |
| ů                        | ummary LSA<br>orwarding address in trans<br>Regular area | Immary LSA<br>orwarding address in translated LSA<br>Regular area Stub area |

- a) [名前 (Name)]フィールドで、L3Out の名前を入力します。 (EXAMPLE\_L3Out1)
- b) [VRF] フィールドおよび [L3 ドメイン(L3 Domain)] フィールドで、適切な値を選択しま す。(VRF1, EXAMPLE\_L3DOM)
- c) [OSPF] フィールドで、チェック ボックスをオンにします。
- d) [OSPF 領域 ID (OSPF Area ID)]フィールドで、値0またはテキスト[バックボーン (backbone)]を選択します。
- e) [OSPF 領域タイプ (OSPF Area Type)]フィールドで、[レギュラー領域 (Regular area)]を 選択します。

f) 残りのフィールドはデフォルト値のままにします。

**ステップ4** [次へ (Next)]をクリックして[ノードとインターフェイス (Nodes and Interfaces)] 画面を表示し、次の操作を実行します。

| ate L3Out                                                                   |                                                                       |                                                                               |                                                                               |                                                                                                    | •                                                                                                    |
|-----------------------------------------------------------------------------|-----------------------------------------------------------------------|-------------------------------------------------------------------------------|-------------------------------------------------------------------------------|----------------------------------------------------------------------------------------------------|----------------------------------------------------------------------------------------------------|
|                                                                             |                                                                       |                                                                               | 1. Ide                                                                        | ntity 2. Nodes And Interfaces                                                                                             | 3. Protocols 4. External EPG                                                                                                    |
| Nodes and Interface                                                         | es                                                                    |                                                                               |                                                                               |                                                                                                    |                                                                                                    |
| The L3Out configurati<br>in a single node profile<br>separate interface pro | on consists of node<br>and is required for<br>file is required for th | profiles and interface p<br>nodes that are part of<br>le IPv4 and IPv6 config | orofiles. An L3Out can<br>a VPC pair. Interface p<br>juration, that is automa | span across multiple nodes in the fab<br>rofiles can include multiple interfaces<br>tically taken care of by this wizard. | oric. All nodes used by the L3Out can be included in the second stack interfaces a sufficient of the second stack interfaces a sufficient of the second stack interface stack interfaces a sufficient |
| Use Defaults: 🗹                                                             |                                                                       |                                                                               |                                                                               |                                                                                                    |                                                                                                    |
| terface Types                                                               |                                                                       |                                                                               |                                                                               |                                                                                                    |                                                                                                    |
| Layer 3:                                                                    | outed Routed Sub                                                      | SVI Floating S                                                                | NI O                                                                          |                                                                                                    |                                                                                                    |
| Laure 2:                                                                    | Direct Port Ch                                                        | lance                                                                         |                                                                               |                                                                                                    |                                                                                                    |
| Layer 2.                                                                    | one billet Port on                                                    |                                                                               |                                                                               |                                                                                                    |                                                                                                    |
| odes                                                                        |                                                                       |                                                                               |                                                                               |                                                                                                    |                                                                                                    |
| Node ID                                                                     | 1                                                                     | Router ID                                                                     | Loopback Address                                                              |                                                                                                    |                                                                                                    |
| leaf2 (Node-102)                                                            |                                                                       | 2.2.2.2                                                                       |                                                                               | 🝵 🕂 Hide Interfaces                                                                                                    |                                                                                                    |
|                                                                             |                                                                       |                                                                               | Leave empty to not configure<br>any Loopback                                  | · •                                                                                                    |                                                                                                    |
| Interface                                                                   | IP Address                                                            | MTU (bytes)                                                                   |                                                                               |                                                                                                    | Click + icon to ac                                                                                                    |
| eth1/11                                                                     | 172.16.1.1/30                                                         | inherit                                                                       | (ii) (iii)                                                                    |                                                                                                    | another node                                                                                                    |
|                                                                             | address/mask                                                          |                                                                               |                                                                               |                                                                                                    |                                                                                                    |
| Interface                                                                   | IP Address                                                            | MTU (bytes)                                                                   |                                                                               |                                                                                                    |                                                                                                    |
| eth1/12                                                                     | / 172.16.2.1/30                                                       | inherit                                                                       |                                                                               |                                                                                                    | Click + icon to ac                                                                                                    |
|                                                                             | address/mask                                                          |                                                                               |                                                                               |                                                                                                    | another interface                                                                                                    |
|                                                                             |                                                                       |                                                                               |                                                                               |                                                                                                    |                                                                                                    |
| Node ID                                                                     | 1                                                                     | Router ID                                                                     | Loopback Address                                                              |                                                                                                    |                                                                                                    |
| leaf3 (Node-103)                                                            | Y                                                                     | 3.3.3.3                                                                       | Laws each to not configure                                                    | Hide Interfaces                                                                                                    |                                                                                                    |
|                                                                             |                                                                       |                                                                               | any Loopback                                                                  |                                                                                                    |                                                                                                    |
| Interface                                                                   | IP Address                                                            | MTU (bytes)                                                                   |                                                                               |                                                                                                    |                                                                                                    |
| eth1/11                                                                     | 172.16.3.1/30                                                         | inherit                                                                       | (ii) (iii)                                                                    |                                                                                                    |                                                                                                    |
|                                                                             | address/mask                                                          |                                                                               |                                                                               |                                                                                                    |                                                                                                    |
| Interface                                                                   | IP Address                                                            | MTU (bytes)                                                                   |                                                                               |                                                                                                    |                                                                                                    |
| eth1/12                                                                     | 172.16.4.1/30                                                         | inherit                                                                       |                                                                               |                                                                                                    |                                                                                                    |
|                                                                             | address/mask                                                          |                                                                               |                                                                               |                                                                                                    |                                                                                                    |
|                                                                             |                                                                       |                                                                               |                                                                               |                                                                                                    |                                                                                                    |
|                                                                             |                                                                       |                                                                               |                                                                               |                                                                                                    |                                                                                                    |

- a) [インターフェイス タイプ (Interface Types)]領域の[レイヤ3 (Layer 3)]フィールドと [レイヤ2 (Layer 2)]フィールドで、選択内容が上記のスクリーンショットの選択内容 と一致することを確認します。
- b) [ノード (Nodes)]領域で、[ノード ID (Node ID)]フィールドのドロップダウンリストからノード ID を選択します。(leaf2 (Node 102))
- c) [ルータ ID (Router ID)] フィールドに、適切なルータ ID を入力します。(2.2.2.2)

[ループバック アドレス(Loopback Address)] フィールドは、入力したルータ ID 値に基 づいて自動的に入力されます。ループバック アドレスは必要ないため、値を削除し、 フィールドを空白のままにします。

- d) [インターフェイス (Interface)] フィールドで、インターフェイス ID を選択します。 (eth1/11)
- e) [IP アドレス(IP Address)] フィールドに、関連付けされた IP アドレスを入力します。 (172.16.1.1/30)
- f) [MTU] フィールドはデフォルト値のままにします。(inherit)

- g) [MTU] フィールドの横にある [+] アイコンをクリックして、ノード leaf2 のインターフェ イスを追加します。(Node-102)
- h) [インターフェイス (Interface)] フィールドで、インターフェイス ID を選択します。 (eth1/12)
- i) [IP アドレス (IP Address)] フィールドに、関連付けされた IP アドレスを入力します。 (172.16.2.1/30)
- j) [MTU] フィールドはデフォルト値のままにします。(inherit)
- ステップ5 別のノードを追加するには、[ループバックアドレス(Loopback Address)]フィールドの横に ある[+]アイコンをクリックし、次の操作を実行します。
  - (注) [+] アイコンをクリックすると、以前に入力した領域の下に新しい[ノード (Nodes)]領域が表示されます。
  - a) [ノード (Nodes)]領域で、[ノードID (Node ID)]フィールドのドロップダウンリストか らノードID を選択します。(leaf3 (Node-103))
  - b) [Router ID] フィールドに、ルータ ID を入力します。(3.3.3.3)

[ループバックアドレス(Loopback Address)]フィールドは、入力したルータ ID 値に基づ いて自動的に入力されます。ループバックアドレスは必要ないため、値を削除し、フィー ルドを空白のままにします。

- c) [インターフェイス(Interface)] フィールドで、インターフェイス ID を選択します。 (eth1/11)
- d) [IP Address] フィールドに、IP アドレスを入力します。(172.16.3.1/30)
- e) [MTU] フィールドはデフォルト値のままにします。(inherit)
- f) [MTU] フィールドの横にある [+] アイコンをクリックして、ノード leaf3 のインターフェイ スを追加します。(Node-103)
- g) [インターフェイス (Interface)] フィールドで、インターフェイス ID を選択します。 (eth1/12)
- h) [IP アドレス (IP Address)] フィールドに、関連付けされた IP アドレスを入力します。 (172.16.4.1/30)
- i) [MTU]フィールドはデフォルト値のままにします。(inherit)、[次へ(Next)]をクリックします。

各インターフェイスのノード、インターフェイス、および IP アドレスを指定しました。

**ステップ6** [次へ(Next)]をクリックして、[プロトコル(Protocols)]画面を表示します。

08

この画面では、hello-interval、network-type などを設定するための OSPF インターフェイス レベル ポリシーを指定できます。 Create L3Out

|                 |                          |   | 1. Identity | 2. Nodes And Interfaces | 3. Protocois | 4. External EP |
|-----------------|--------------------------|---|-------------|-------------------------|--------------|----------------|
| ol Associations |                          |   |             |                         |              |                |
| OSPF            |                          |   |             |                         |              |                |
| Node ID: 102    |                          |   |             |                         |              |                |
| 1.5             | 12.2                     |   |             | Hide Polic              | y 🗖          |                |
| Interface       | Policy<br>select a value |   |             |                         |              |                |
|                 |                          |   |             |                         |              |                |
| Node ID: 103    |                          |   |             |                         |              |                |
|                 |                          |   |             | Hide Polic              | sy 🗖         |                |
| Interface       | Policy                   |   |             |                         |              |                |
| 1/11,1/12       | select a value           | ~ |             |                         |              |                |
|                 |                          |   |             |                         |              |                |
|                 |                          |   |             |                         |              |                |

この例では、何も選択されていません。したがって、デフォルトポリシーが使用されます。デフォルトの OSPF インターフェイス プロファイルは、ネットワーク タイプとして Unspecified を使用します。デフォルトはブロードキャスト ネットワーク タイプです。サブインターフェイスのポイントツーポイントネットワークタイプでこれを最適化するには、「OSPF インターフェイスレベルパラメータの変更(任意)」を参照してください。

**ステップ7** [次へ (Next)] をクリックします。

[外部 EPG (External EPG)] 画面に L3Out EPG の詳細が表示されます。この設定では、コント ラクトに適用する EPG にトラフィックを分類します。

**ステップ8** [外部 EPG (External EPG)] スクリーンで次のアクションを実行します。 Create L3Out

|                                               |                                                                                  | 1.10                                                              | entity 2. Nodes And                                       | Interfaces 3. Protocols                                                    | s 4. External EPG                                                   |
|-----------------------------------------------|----------------------------------------------------------------------------------|-------------------------------------------------------------------|-----------------------------------------------------------|----------------------------------------------------------------------------|---------------------------------------------------------------------|
| External EPG                                  |                                                                                  |                                                                   |                                                           |                                                                            |                                                                     |
| The L3Out Netw<br>for applying cor<br>fabric. | vork or External EPG is used for traff<br>ntracts. Route control policies are us | ic classification, contract ass<br>ed for filtering dynamic route | ociations, and route control<br>s exchanged between the A | policies. Classification is matchine<br>CI fabric and external devices, an | g external networks to this EPG<br>nd leaked into other VRFs in the |
|                                               | Name: L3Out_EPG1                                                                 |                                                                   |                                                           |                                                                            |                                                                     |
| Pr                                            | rovided Contract: select a value                                                 | ~                                                                 |                                                           |                                                                            |                                                                     |
| Con                                           | sumed Contract: common/default                                                   | Ø                                                                 |                                                           |                                                                            |                                                                     |
| Default EPG for all es                        | xternal networks:                                                                |                                                                   |                                                           |                                                                            |                                                                     |
| lubnets                                       |                                                                                  |                                                                   |                                                           |                                                                            |                                                                     |
|                                               |                                                                                  |                                                                   |                                                           |                                                                            | · · · · · · · · · · · · · · · · · · ·                               |
|                                               |                                                                                  |                                                                   |                                                           |                                                                            |                                                                     |
| IP Address                                    | Scope                                                                            | Name                                                              | Aggregate                                                 | Route Control Profile                                                      | Route Summarization<br>Policy                                       |
| IP Address                                    | Scope<br>External Subnets for the External                                       | Name                                                              | Aggregate                                                 | Route Control Profile                                                      | Route Summarization<br>Policy                                       |

- a) [外部 EPG (External EPG)]領域で、[名前 (Name)]フィールドに、外部 EPG の名前を入 力します。(L3Out\_EPG1)
- b) [提供されたコントラクト (Provided Contract)]フィールドでは、値を選択しないでください。

この例では、通常のEPG(EPG1)がプロバイダーであるため、L3Out\_EPG1に提供される コントラクトはありません。

- c) [消費されたコントラクト (Consumed Contract)]フィールドで、ドロップダウンリストから、[デフォルト (default)]を選択します。
- **ステップ9** [すべての外部ネットワークのデフォルト EPG (Default EPG for all external networks)]フィール ドで、チェックボックスをオフにし、次の操作を実行します。
  - a) [サブネット (Subnets)]領域の[+]アイコンをクリックして、[サブネットの作成 (Create Subnet)]ダイアログボックスを表示します。
  - b) [IP アドレス (IP Address)] フィールドに、サブネットを入力します。(10.0.0.0/8)
  - c) [外部 EPG 分類(External EPG Classification)]フィールドで、[外部 EPG の外部サブネット (External Subnets for the External EPG)]のチェックボックスをオンにします。[OK] をク リックします。
- ステップ10 [サブネット (Subnets)]領域の[+]アイコンをもう一度クリックして[サブネットの作成 (Create Subnet)]ダイアログボックスを表示し、次の操作を実行します。
  - (注) これはオプションの設定ですが、エンドポイントがこれらの IP と通信する必要 がある場合に備えて、L3Out インターフェイス サブネットを指定することをお 勧めします。
  - a) [IP アドレス (IP Address)]フィールドに、サブネットを入力します。(172.16.0.0/21) このサブネットは、L3Out 内のすべてのインターフェイスをカバーします。代わりに、各 ルーテッドインターフェイスの個々のサブネットを使用できます。
  - b) [外部 EPG 分類(External EPG Classification)]フィールドで、[外部 EPG の外部サブネット (External Subnets for the External EPG)]のチェックボックスをオンにします。[OK] をク リックします。
  - c) [終了] をクリックします。

L3Out OSPF が展開されました。

### 確認:Create L3Out Wizard を使用した L3Out の作成例

ウィザードを使用した設定が GUI にどのように表示されるかを確認し、設定が正確であることを確認します。Cisco APIC

手順

ステップ1 [作業(Work)]ペインで、[Tenant\_name]>[ネットワーキング(Networking)]>[L3Outs]> [EXAMPLE\_L3Out1]の順に移動し、次のようにスクロールして詳細を表示します。 GUI のこの場所で、[L3Out の作成(Create L3Out)]ウィザードの[識別(Identity)]画面で設 定されている VRF、ドメイン、OSPF パラメータなどの主要な L3Out パラメータを確認しま す。

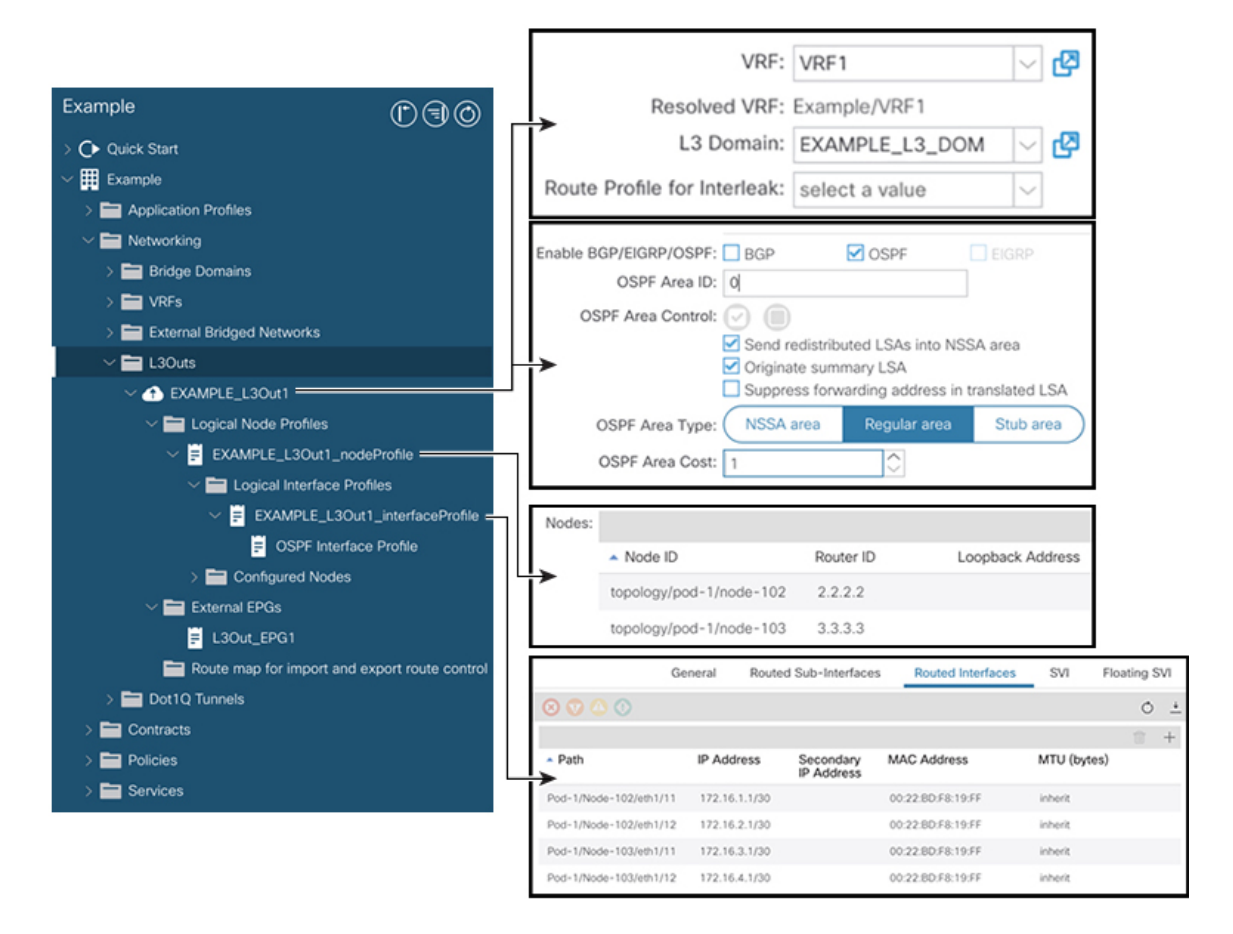

- **ステップ2** OSPF がエリア ID やエリア タイプなどの指定されたパラメータで有効になっていることを確認します。
- **ステップ3** [論理ノード プロファイル (Logical Node Profiles)]の下に、EXAMPLE\_L3Out1\_nodeProfile が 作成され、ルータ ID で境界リーフ スイッチが指定されます。
- **ステップ4** [論理インターフェイス プロファイル (Logical Interface Profile)]の下に、 EXAMPLE\_L3Out1\_interfaceProfile が作成されます。

この例では、インターフェイスID、IPアドレスなどのインターフェイスパラメータをルーテッドインターフェイスとして確認します。デフォルトの MAC アドレスが自動的に入力されます。OSPF インターフェイス プロファイルは、OSPF インターフェイス レベルのパラメータに対しても作成されます。

レビューが完了しました。

## ルート マップによる BD サブネットのアドバタイズの設定

この例では、ルート マップ default-export を IP プレフィックス リストとともに使用して、BD サブネットをアドバタイズします。

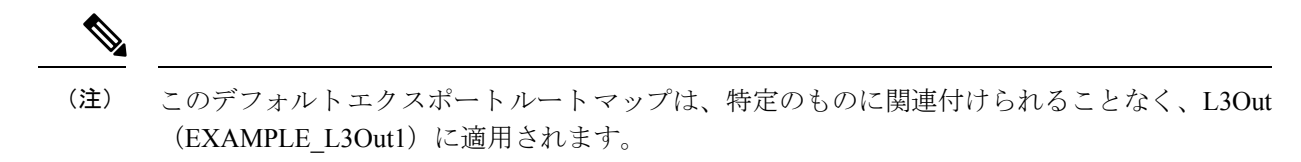

手順

ステップ1 アドバタイズされる BD サブネットを有効にするには、[テナント(Tenant)][ネットワーク(Networks)][ブリッジドメイン(Bridge Domains)][BD1][サブネット(Subnets)]
 [192.168.1.254/24] に移動し、[外部的にアドバタイズ(Advertised Externally)]の範囲を選択します。>>>>>>

| Example                                                                                                    | 00                                        | Subnet - 192                              | .168.1.254/2                                                                                              | 24                                                                                                    |                      | (    | 0     |
|----------------------------------------------------------------------------------------------------|-------------------------------------------|-------------------------------------------|----------------------------------------------------------------------------------------------------|----------------------------------------------------------------------------------------------------|----------------------|------|-------|
| Bridge Domains (1) BD1                                                                                                    |                                           |                                           | Policy                                                                                                    | Operational                                                                                                    | Faults               | His  | story |
|                                                                                                    |                                           | 8 V (                                     |                                                                                                    |                                                                                                    | Ó                    | +    | ***   |
| <ul> <li>192.168.1.254/24</li> <li>&gt; Image ND Proxy Subnets</li> <li>&gt; Image VRFs</li> </ul>                                                                                                    |                                           |                                           | IP Address:<br>Description:                                                                               | 192.168.1.254/24<br>optional                                                                                   |                      |      |       |
| <ul> <li>External Bridged Networks</li> <li>L3Outs</li> <li>EXAMPLE_L3Out1</li> <li>Logical Node Profiles</li> <li>EXAMPLE_L3Out1_nodef</li> <li>Logical Interface Profil</li> <li>EXAMPLE_L3Out1_</li> <li>OSPF Interface</li> <li>Configured Nodes</li> </ul> | Profile<br>les<br>_interfacePr<br>Profile | Treat as vi<br>Make this IP a<br>L3 Out f | rtual IP address:<br>address primary:<br>Scope:<br>Subnet Control:<br>or Route Profile:<br>Route Profile: | Private to VRF Advertised Externa Shared between V No Default SVI Gat Querier IP select a value select a value | ally<br>RFs<br>teway |      |       |
|                                                                                                    | port route c                              |                                           | Show                                                                                                    | v Usage Ro                                                                                                    | eset                 | Subm |       |

**ステップ2** L3Out (EXAMPLE\_L3Out1)の下にルートマップを作成するには、[ルート制御のインポート およびエクスポート向けルートマップ (Route map for import and export route control)]に移動 します。

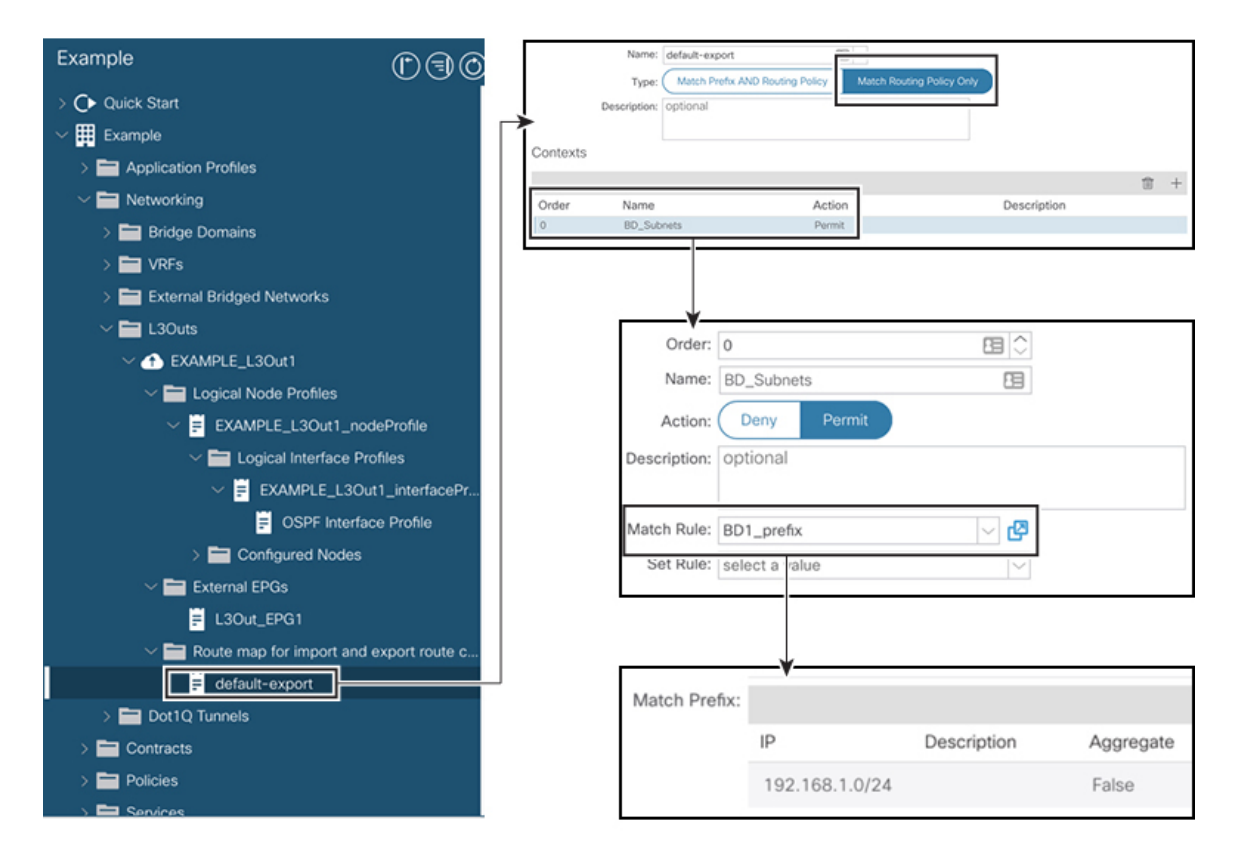

- **ステップ3** 右クリックして[ルート制御のインポートおよびエクスポート向けルートマップの作成 (Create Route map for import and export route control)]を選択します。
- **ステップ4** [ルート制御のインポートおよびエクスポート向けルート マップの作成 (Create Route map for import and export route control)]ダイアログボックスの[名前 (Name)]フィールドで、 [default-export] を選択します。
- **ステップ5** [タイプ(Type)] フィールドで、[ルート ポリシーの一致のみ(Match Routing Policy Only)] を選択します。

(注) [ルーティングポリシーのみ照合(Match Routing Policy Only)]: この[タイプ(Type)] を default-export ルート マップで選択すると、すべてのルート アドバタイズメント設定 がこのルートマップによって実行されます。外部 EPG で設定された BD アソシエーショ ンおよびエクスポートルート制御サブネットは適用されません。このL3Out からアドバ タイズされるすべてのルートに対して、このルートマップ内のすべての一致ルールを設 定する必要があります。

[プレフィックスおよびルーティングポシリーの照合(Match Prefix and Routing Policy)]: この[タイプ(Type)]を default-export ルート マップで選択すると、ルート アドバタイ ズメントは、外部 EPG で定義された BD から L3Out へのアソシエーションおよびエクス ポート ルート制御サブネットに加えて、このルート マップで設定されたすべての一致 ルールと照合されます。

ルートプロファイルを使用する場合は、メンテナンスが容易なシンプルな設定のために [ルーティングポリシーのみ照合(Match Routing Policy Only)]を使用することを推奨し ます。

- ステップ6 [コンテキスト (Contexts)]領域で [+] アイコンをクリックして、[ルート制御コンテキストの 作成 (Create Route Control Context)]ダイアログボックスを表示し、次のアクションを実行 します。
  - a) [順序(Order)]フィールドで、順序を設定します。(0) この例では、注文は1つだけです。
  - b) [名前(Name)]フィールドに、コンテキストポリシーの名前を入力します。(BD Subnets)
  - c) [**アクション(Action**)] フィールドで [**許可(Permit**)] を選択します。

これにより、設定するプレフィックスを許可するルートマップが有効になります。

この例では、IP プレフィックス リスト [**BD1\_prefix**] を必要とする一致ルールが必要です。この IP プレフィックス リストは、アドバタイズされた BD サブネットを指します。

- ステップ7 [一致ルール (Match Rule)]フィールドで、次の操作を実行して IP プレフィックス リストを作成します。
  - a) [ルートマップの一致ルールの作成(Create Match Rule for a Route-Map)]を選択します。
  - b) [名前 (Name)] フィールドに、名前 [BD1\_prefix] を入力します。
  - c) [プレフィクスの一致 (Match Prefix)]領域で、[+]アイコンをクリックし、BD サブネット (192.168.1.0/24) を入力します。

## コントラクトの確認

このタスクでは、エンドポイント(192.168.1.1)と外部プレフィックス(10.0.0.0/8、およびオ プションで172.16.0.0/21)間の通信を有効にするためのコントラクトを確認します。この例で は、エンドポイントのEPGはEPG1で、外部プレフィックスの外部EPGはL3Out\_EPG1です。 必要な設定は、[L3Outの作成(Create L3Out)]ウィザードにすでに表示されています。

### 手順

### ステップ1 L3Out で [外部 EPG (External EPGs)]>[L3Out\_EPG1] に移動します。

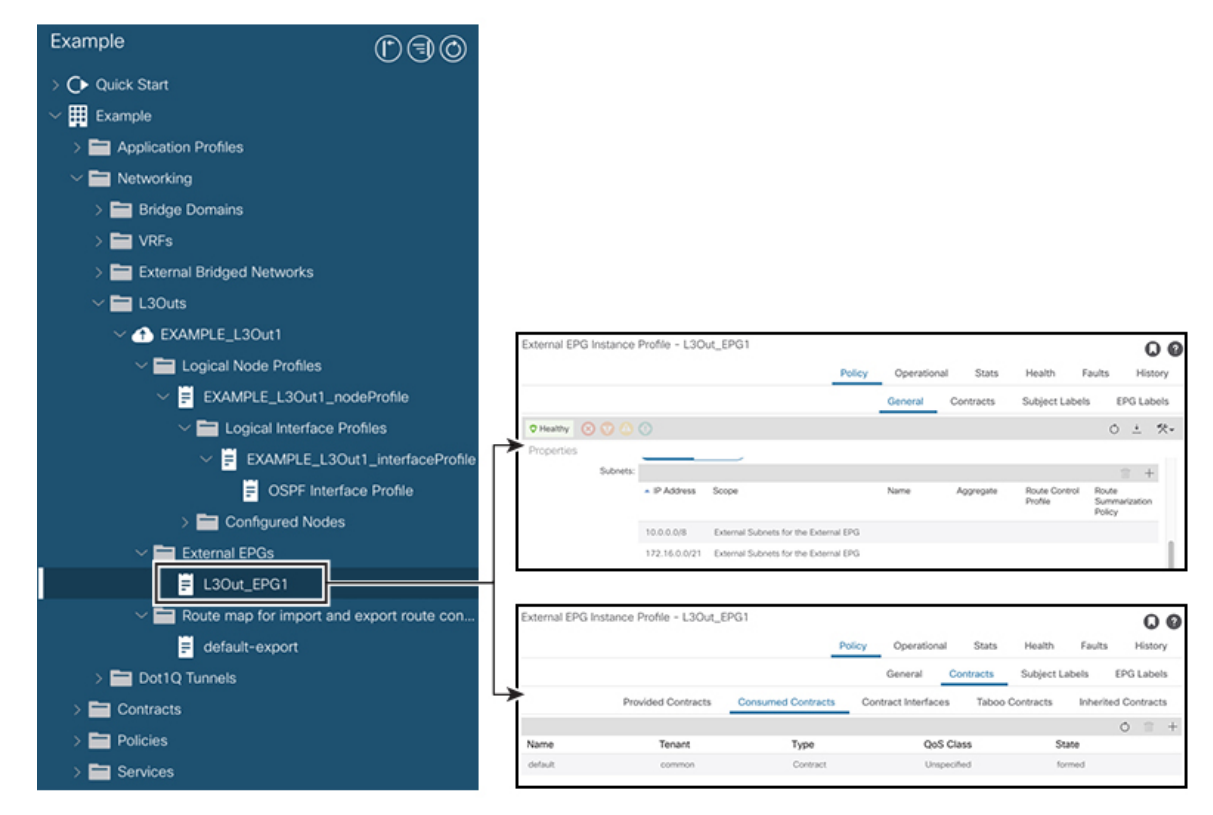

- ステップ2 [作業(Work)]ペインの[外部 EPG インスタンスプロファイル(External EPG Instance Profile)]
   領域の[ポリシー全般(Policy General)]サブタブで、[プロパティ(Properties)]を確認し、外
   部 EPG の [外部サブネット(External Subnets)]で2つのサブネットが表示されることを確認
   します。>
- ステップ3 次に、[コントラクト (Contracts)]サブタブをクリックし、前に指定した契約が正しく使用さ れていることを確認します。さらにコントラクトを追加する場合は、GUIでこの場所からアク ションを実行できます。
- **ステップ4** [アプリケーションプロファイル (Application Profile)][アプリケーション EPG (Application EPGs)][EPG1][コントラクト (Contracts)]に移動し、EPG1 が適切なコントラクトを提供していることを確認します。>>>

## **OSPF** インターフェイス レベル パラメータの変更(任意)

Hello Interval、OSPF ネットワーク タイプなどの OSPF インターフェイス レベルのパラメータ を変更する場合は、OSPF インターフェイス プロファイルで設定できます。ノード レベルの OSPF パラメータはすでに設定されています。

手順

**ステップ1** L3Out で、[論理インターフェイス プロファイル(Logical Interface Profile)]の [EXAMPLE\_L3Out1\_interfaceProfile] に移動します。 > >

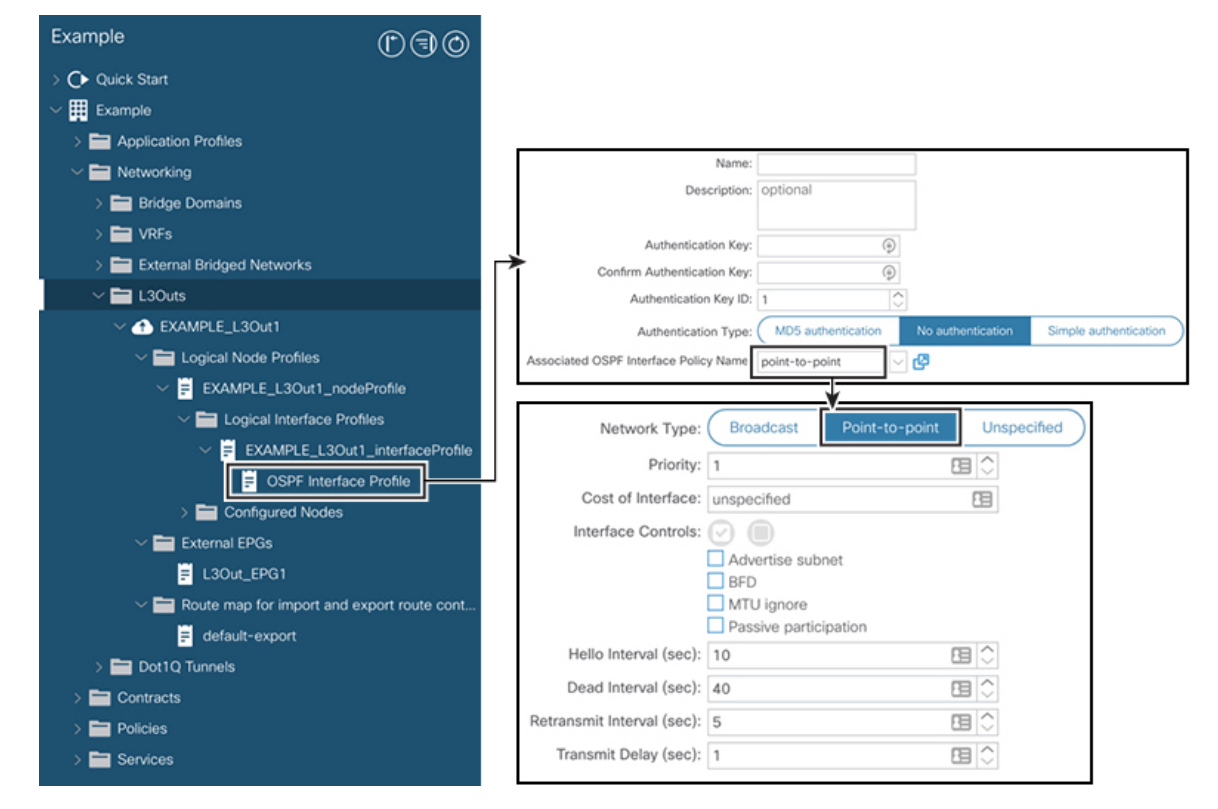

ステップ2 [ワーク(Work)] ペインの [プロパティ(Properties)] 領域で、使用する OSPF インターフェ イス ポリシーを選択します。

これにより、OSPF インターフェイス レベルのパラメータが変更されます。

I

**OSPF** インターフェイス レベル パラメータの変更(任意)

翻訳について

このドキュメントは、米国シスコ発行ドキュメントの参考和訳です。リンク情報につきましては 、日本語版掲載時点で、英語版にアップデートがあり、リンク先のページが移動/変更されている 場合がありますことをご了承ください。あくまでも参考和訳となりますので、正式な内容につい ては米国サイトのドキュメントを参照ください。